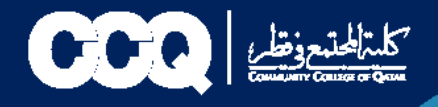

# خدمات قسم السجلات

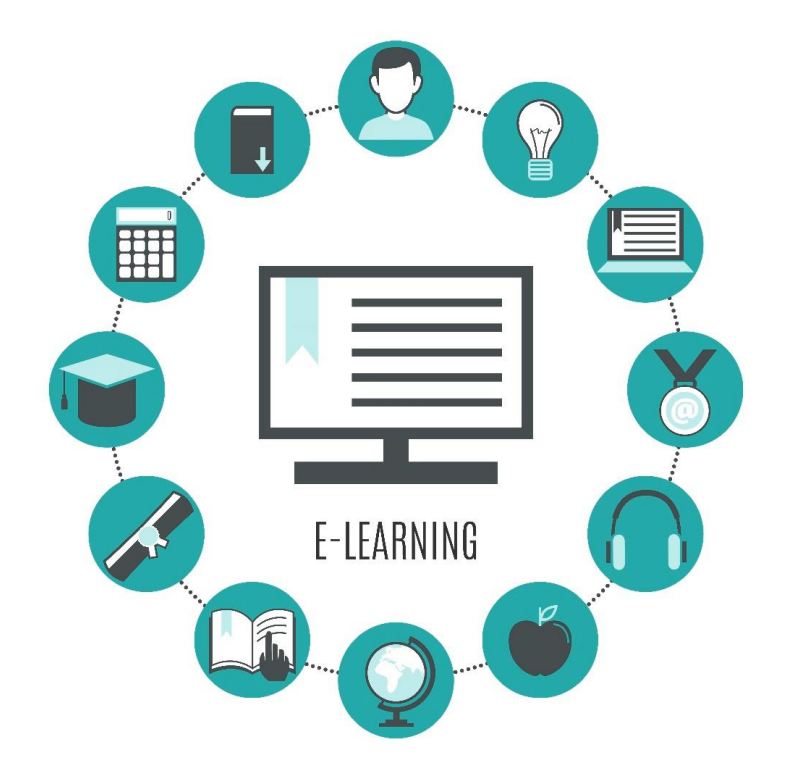

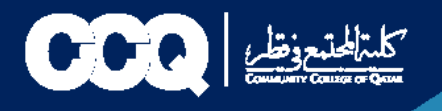

# 1. طريقة التقديم على الخطابات الرسمية وكشف الدرجات وإفادات التخرج بالإضافة إلى (التفويض 1. طريقة التقديم على الخطابات الرسمية وكشف الدرجات وإفادات التخرج بالإضافة إلى (التفويض

- 1. الدخول على نظام الخدمة الذاتية (البانر) من خلال الرابط التالي: <u>رابط البانر</u>
  - 2. في الصفحة الرئيسية للبانر اختر (Student Records)، ثم اضغط على
    - . (Request Enrollment Verification)

| Browse Tasis                                                                        | Online Acac                                                           | lemic Stude                                                                                                 | ent Informati                                  | on System                        | 🔒 Sign Out   \varTheta Help |
|-------------------------------------------------------------------------------------|-----------------------------------------------------------------------|----------------------------------------------------------------------------------------------------|------------------------------------------------|----------------------------------|-----------------------------|
| Welcome, TEST TEST, to Homs > Student Records Personal Information Faculty Services | CCQ Online Aca                                                        | ademic Informa                                                                                              | student Services                               |                                  | Offind a page               |
|                                                                                     | View Student Profile<br>ورهر بك الطلي<br>GPA Calculator<br>ملية أمحال | Request Enrollment<br>Verification<br>شعير على لنمايت<br>المنابع<br>Information Release<br>الالام، المنابعة | Apply to Graduate<br>تغيير عن لعزي<br>العرب عن | Upload Documents<br>عميل السعداد |                             |

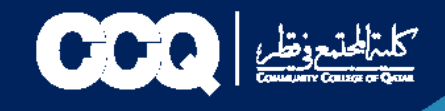

3. اختر الفصل الدراسي المطلوب (Term)، ونوع الخطاب (Verification Type) وعدد الخطابات (Number of Copies) .

| tudent                          |   |
|---------------------------------|---|
| nrollment Verification          |   |
| Enrollment Verification Request |   |
| Term *                          |   |
| Spring 2021-2022                | ~ |
| Verification Type *             |   |
| غطاب إلتماق                     | ~ |
| Number Of Copies (1 - 99) *     |   |
| 2                               |   |

4. اختر طريقة استلام الخطاب المناسبة من خلال الضغط على (Delivery Method).

|   | @ ellucian            |                             |   |
|---|-----------------------|-----------------------------|---|
| S | tudent • Enrollment   | t Verification              |   |
| E | nrollment Verificati  | ion                         |   |
|   | Enrollment Verificati | on Delivery                 |   |
|   | Delivery Method       |                             |   |
|   | Authorized Person     |                             | ~ |
|   | None                  |                             | 0 |
|   | Authorized Person     | توكيل شخص للاستلام          |   |
|   | Collected by Student  | استلام نسخة ورقية من الخطاب |   |
|   | E-mail                | عن طريق ابيد الألكبون       |   |

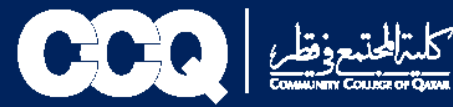

5. ضع العنوان في خانة (Street Line 1) أو (Area Code, Number) ثم اضغط على (Continue) .

| @ ellucia                  | n                                                               |
|----------------------------|-----------------------------------------------------------------|
| tudent 🖕 Er                | nrollment Verification                                          |
| nrollment                  | Verification                                                    |
| Enrollmen                  | t Verification Address                                          |
| (İ) 56                     | elect an address where your enrollment verification should be c |
| One of your<br>Address not | Addresses<br>available                                          |
| Fax                        |                                                                 |
| Area code                  | Identifier                                                      |
| 46                         | 922                                                             |

6. اضغط على (Submit Request) لتأكيد التقديم على الخطاب.

| 🛿 🥝 ellucian            |                   |                  |           |
|-------------------------|-------------------|------------------|-----------|
| Student • Enrollment    | Verification      |                  |           |
| Enrollment Verificatio  | n                 |                  |           |
| Enrollment Verification | n Request Summary |                  |           |
| Term                    | Verification Type | Number of Copies | Issued To |
| Spring 2021-2022        | خطاب إلتماق       | 2                | TEST TEST |
| Street                  | Delivery Method   | Cost Of Order    |           |
|                         | E-mail            | No charge        |           |
|                         |                   |                  |           |
| Back                    | Submit Request    |                  |           |
|                         | 23                |                  |           |
|                         |                   |                  |           |

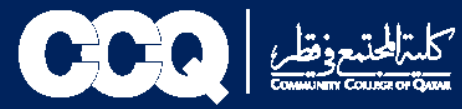

#### 7. تم الطلب بنجاح.

| 🚦 🥝 ellucian                           |                                                                      |
|----------------------------------------|----------------------------------------------------------------------|
| Student • Enrollment Verification      | 1                                                                    |
| Enrollment Verification                |                                                                      |
| Acknowledgement                        |                                                                      |
| Your request has been receiv<br>TEST/2 | ed. Select Request Enrollment Verification to enter another request. |

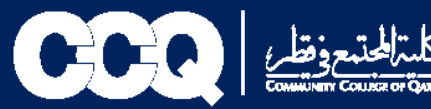

## 2. طريقة التقديم على طلب تأجيل التخرج

- 1. الدخول على نظام الخدمة الذاتية (البانر) من خلال الرابط التالي: رابط البانر
  - 2. في الصفحة الرئيسية للبانر اختيار (Student Service)
    - 3. ثم اختيار (Request for Service) طلب خدمة

| Personal Information Student Registrations Student Records Student Services                                                                                                    |     | > Student Services                                                                   |                                                       |                                                  |                                                                                |
|----------------------------------------------------------------------------------------------------|-----|--------------------------------------------------------------------------------------|-------------------------------------------------------|--------------------------------------------------|--------------------------------------------------------------------------------|
|                                                                                                    | ]-[ | onal Information Student Registrations                                               | Student Records                                       | Student Services                                 |                                                                                |
| Advising Appointment Text Book View Test Scores Teaching Evaluation by   عرض درجة اعتبار تحذيد المستوى عرض درجة اعتبار تحذيد المستوى                                                                                                    |     | Advising Appointmen<br>مجز موحد مع المرشد                                            | t Text Book<br>الکتب الدراسية                         | View Test Scores<br>عرض درجة اختبار تحدد المستوى | Teaching Evaluation by<br>Student<br>تقيم هيئة التعريس                         |
| Online Student Election Placement Exam TLC Tutoring Update Address   تحديث الحوان حجر مقد لإعتبار لتحديد المستوى الإعتبار الملاتية                                                                                                    |     | Online Student Electio<br>الانتمايات الملاتية                                        | on Placement Exam<br>مجر مقح لاختبار لتحديد المستوى   | TLC Tutoring<br>TLC Tutoring                     | Update Address<br>تعديث العنوان                                                |
| Request for Service<br>العارير التلازير الطرية     View Status of Service<br>Request     Medical Document Upload     Validate Personal Email and<br>Mobile       تعمران التلازير الطرية     عمران التلازير الطرية     Medical Document Upload     Validate Personal Email and<br>Mobile |     | <mark>Request for Service وطلب عدمة</mark>                                           | View Status of Service<br>Request<br>تتبع حالة المنحة | Medical Document Upload تحميل التقارير الطبية    | Validate Personal Email and<br>Mobile<br>Validate Personal Email and<br>Mobile |
| Student Card / Alumni<br>Issuance Application Student Club<br>Register for Student Club   Student Card Issuance<br>Application Register for Student Club                                                                                                    |     | Student Card / Alumn<br>Issuance Application<br>Student Card Issuance<br>Application | i Student Club<br>Register for Student Club           | b                                                |                                                                                |

© 2022 Ellucian Company L.P. and its affiliates.

RELEASE: 8.7.2

Last web access on Mar 28, 2022 at 09:10 am SITE MA

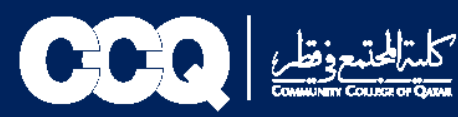

- 4. اختيار خدمات السجلات
- 5. اختيار نوع الخدمة (تأجيل التخرج)
  - 6. ثم Continue

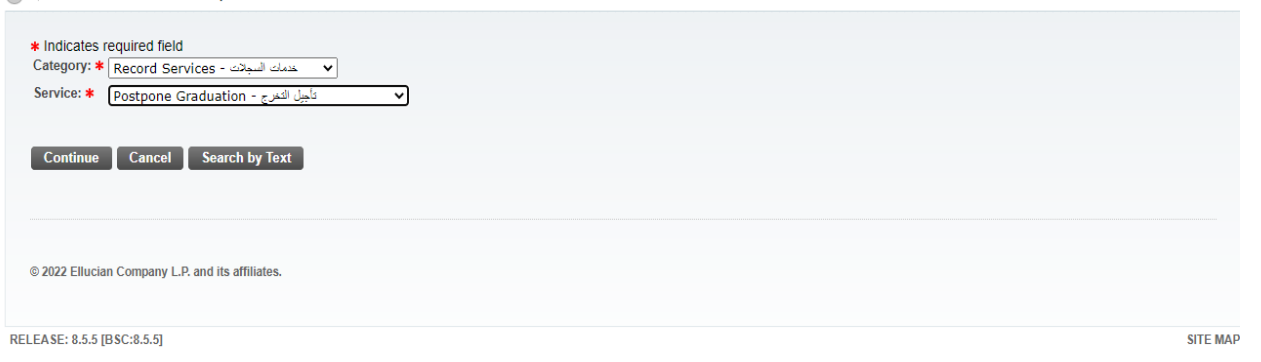

7. ستظهر صفحة الشروط والأحكام في حال الموافقة عليها يتم اختيار (Continue) أما في حال الرفض يتم اختيار (Cancel)

|                                                  | التريط را لككار.<br>2- الطلبة الان لو تعمد اسال اللمي علال المرابع الذكرية ميلا الدولية والعلل .<br>3- وكانه المرابع الميل الذكر الان المستعد والمنام يجرب مناطقاً (معل المريف وصل الربي) بترط التقير الال صل.<br>4- وكانه العالي أن يتر الشلب الفلك يقاد الغرج وعمر الساح له بمصور حال الغرج كطأ (بمثلي من ذلك الطلبة الذين لم فرانيم في يرتفع الغرب الي بكافر يريس). |
|--------------------------------------------------|----------------------------------------------------------------------------------------------------|
|                                                  |                                                                                                    |
| Costinue Cancel                                  |                                                                                                    |
| © 2022 Ellucian Company L.P. and its affiliates. |                                                                                                    |
|                                                  |                                                                                                    |

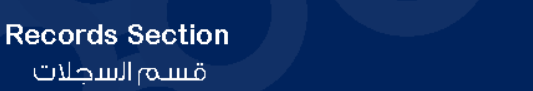

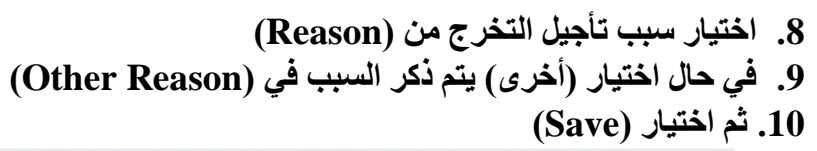

منظر ( ج ح ح ا

| Indicates required fi    |                                                                                                    |       |
|--------------------------|----------------------------------------------------------------------------------------------------|-------|
| Service:                 | Postpone Graduation - المراجع المراجع المراجع المراجع المراجع المراجع المراجع المراجع المراجع المراجع المراجع ا |       |
| Service Description:     |                                                                                                    |       |
| Estimated Delivery Da    | : No Estimated Delivery Date                                                                                    |       |
| Reason: *                | None v                                                                                                    |       |
| Other Reason:            | None                                                                                                    |       |
|                          |                                                                                                    |       |
|                          |                                                                                                    |       |
|                          |                                                                                                    |       |
| Save Cancel              |                                                                                                    |       |
|                          |                                                                                                    |       |
|                          |                                                                                                    |       |
|                          |                                                                                                    |       |
|                          |                                                                                                    |       |
| © 2022 Ellusian Company  | D and its efficience                                                                                            |       |
| © 2022 Ellucian Company  | μ <sup>*</sup> , and is attinates.                                                                              |       |
|                          |                                                                                                    |       |
|                          |                                                                                                    |       |
| LEASE: 8.5.5 [BSC:8.5.5] | SIT                                                                                                    | E MAP |
|                          |                                                                                                    |       |

11. تم تقديم الطلب بنجاح

| 359 No Estimated Delivery Date Mar 29, 2022 Postpone Graduation - علي السرح مع المعالي (Mar 28, 2022 Rejected   358 No Estimated Delivery Date Mar 28, 2022 Postpone Graduation - علي السرح مع المعالي (Mar 28, 2022 Rejected   357 No Estimated Delivery Date Mar 28, 2022 Postpone Graduation - علي السرح مع المعالي (Mar 28, 2022 Rejected   356 No Estimated Delivery Date Mar 28, 2022 Postpone Graduation - علي السرح مع المعالي (Mar 28, 2022 No Delivery Date Cancelled   355 No Estimated Delivery Date Mar 28, 2022 Postpone Graduation - علي السرح مع المعالي (Mar 27, 2022 Approved   351 No Estimated Delivery Date Mar 27, 2022 Postpone Graduation - علي السرح مع الله (Mar 27, 2022 Approved   New Reguest a new Service Kar 27, 2022 Kar 27, 2024 Kar 27, 2024 | Service Number             | Estimated Delivery Date    | Entry Date   | Service                            | Delivery Date    | Status    | Payment Date |
|----------------------------------------------------------------------------------------------------|----------------------------|----------------------------|--------------|------------------------------------|------------------|-----------|--------------|
| 358 No Estimated Delivery Date Mar 28, 2022 Postpone Graduation - علي العرج Mar 28, 2022 Rejected   367 No Estimated Delivery Date Mar 28, 2022 Postpone Graduation - علي العرج No Delivery Date Cancelled   355 No Estimated Delivery Date Mar 28, 2022 Postpone Graduation - علي العرج No Delivery Date Cancelled   351 No Estimated Delivery Date Mar 27, 2022 Postpone Graduation - علي العرج Mar 27, 2022 Approved   New Request a new Service Kar 27, 2022 Postpone Graduation - علي العرج Var 27, 2022 Postpone Graduation - علي العرج                                                                                                    | 359                        | No Estimated Delivery Date | Mar 29, 2022 | تأجيل التفرج - Postpone Graduation | No Delivery Date | Open      |              |
| 357 No Estimated Delivery Date Mar 28, 2022 Postpone Graduation - علين العرج No Delivery Date Cancelled   355 No Estimated Delivery Date Mar 28, 2022 Postpone Graduation - علين العرج No Delivery Date Cancelled   351 No Estimated Delivery Date Mar 27, 2022 Postpone Graduation - علين العرج Mar 27, 2022 Approved   New Request a new Service Fostpone Graduation - علين العرج Postpone Graduation - علين العرج Postpone Graduation - علين العرج Postpone Graduation - علين العرج                                                                                                    | 358                        | No Estimated Delivery Date | Mar 28, 2022 | تاجيل التغرج - Postpone Graduation | Mar 28, 2022     | Rejected  |              |
| 355 No Estimated Delivery Date Mar 28, 2022 Postpone Graduation - علين العرج No Delivery Date Cancelled   351 No Estimated Delivery Date Mar 27, 2022 Postpone Graduation - علين العرج Mar 27, 2022 Approved   New   Request a new Service                                                                                                    | 357                        | No Estimated Delivery Date | Mar 28, 2022 | تأجيل التغرج - Postpone Graduation | No Delivery Date | Cancelled |              |
| 351 No Estimated Delivery Date Mar 27, 2022 Postpone Graduation - طبخ العلي Mar 27, 2022 Approved New Request a new Service                                                                                                    | 355                        | No Estimated Delivery Date | Mar 28, 2022 | تأجيل التفرج - Postpone Graduation | No Delivery Date | Cancelled |              |
| New Request a new Service                                                                                                    | 351                        | No Estimated Delivery Date | Mar 27, 2022 | تأجبل التغرج - Postpone Graduation | Mar 27, 2022     | Approved  |              |
|                                                                                                    | New                        | Request a new Service      |              |                                    |                  |           |              |
|                                                                                                    |                            |                            |              |                                    |                  |           |              |
|                                                                                                    |                            |                            |              |                                    |                  |           |              |
|                                                                                                    | © 2022 Ellucian Company L. | .P. and its affiliates.    |              |                                    |                  |           |              |
| © 2022 Ellucian Company LP, and its affiliates.                                                                                                    |                            |                            |              |                                    |                  |           |              |
| © 2022 Ellucian Company L.P. and its affiliates.                                                                                                    |                            |                            |              |                                    |                  |           |              |

12. في حال الموافقة أو الرفض سيصلكم بريد الإلكتروني على بريد الكلية ورسالة نصية. كما يمكنكم الاطلاع على النتيجة وحالة الطلب من خلال الطلب الذي تم التقديم عليه من قبلكم خلال مواعيد محددة سيتم ارسالها.

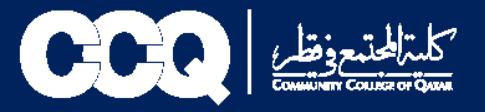

## طريقة الغاء طلب تأجيل التخرج:

- Itervices اختيار
- تتبع حالة الخدمة (View Status of Service)

| Personal Information Student Regi                | strations Student Records                                                             | Student Services                                      |                                                    | ·                                                                              | Ē |
|--------------------------------------------------|---------------------------------------------------------------------------------------|-------------------------------------------------------|----------------------------------------------------|--------------------------------------------------------------------------------|---|
|                                                  | Advising Appointment<br>حجز موحد مع المرتحد                                           | Text Book<br>الكتب الدراسية                           | View Test Scores<br>مرمن درجة اعتبار تحديد المستوى | Teaching Evaluation by<br>Student<br>تغییم مینة التعریس                        |   |
|                                                  | Online Student Election<br>الاعدادي الطلابية                                          | Placement Exam<br>حجز ملح لاعتبان لتحزير المستوى      | TLC Tutoring<br>TLC Tutoring                       | Update Address<br>تحنيت الغوان                                                 |   |
|                                                  | Request for Service<br>طلب خدمة                                                       | View Status of Service<br>Request<br>تتمع حالة العدمة | Medical Document Upload<br>تحميل التلارير الطبية   | Validate Personal Email and<br>Mobile<br>Validate Personal Email and<br>Mobile |   |
|                                                  | Student Card / Alumni<br>Issuance Application<br>Student Card Issuance<br>Application | Student Club<br>Register for Student Club             |                                                    |                                                                                |   |
| © 2022 Ellucian Company L.P. and its affiliates. |                                                                                       |                                                       |                                                    |                                                                                |   |

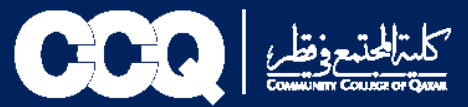

## • يتم اختيار التقديم مع Open)Status)

| Service Number            | Estimated Delivery Date    | Entry Date   | Service                             | Delivery Date    | Status    | Payment Date |
|---------------------------|----------------------------|--------------|-------------------------------------|------------------|-----------|--------------|
| 359                       | No Estimated Delivery Date | Mar 29, 2022 | فأجبِل التغري - Postpone Graduation | No Delivery Date | Open      |              |
| 358                       | No Estimated Delivery Date | Mar 28, 2022 | تأجيل التغرج - Postpone Graduation  | Mar 28, 2022     | Rejected  |              |
| 357                       | No Estimated Delivery Date | Mar 28, 2022 | تأجيل التغرج - Postpone Graduation  | No Delivery Date | Cancelled |              |
| 355                       | No Estimated Delivery Date | Mar 28, 2022 | تأجيل التفرج - Postpone Graduation  | No Delivery Date | Cancelled |              |
| 351                       | No Estimated Delivery Date | Mar 27, 2022 | تأجبل التغرج - Postpone Graduation  | Mar 27, 2022     | Approved  |              |
| New                       | Request a new Service      |              |                                     |                  |           |              |
| New                       | Request a new Service      |              |                                     |                  |           |              |
|                           |                            |              |                                     |                  |           |              |
| © 2022 Ellucian Company I | .P. and its affiliates.    |              |                                     |                  |           |              |
| e zozz chuchan company c  | una no annaco.             |              |                                     |                  |           |              |
| © 2022 Ellucian Company L | P, and its amiliates.      |              |                                     |                  |           |              |
| CA CC+ 0 & & ID CC+0 & A1 |                            |              |                                     |                  |           |              |

• اختيار Cancel Request

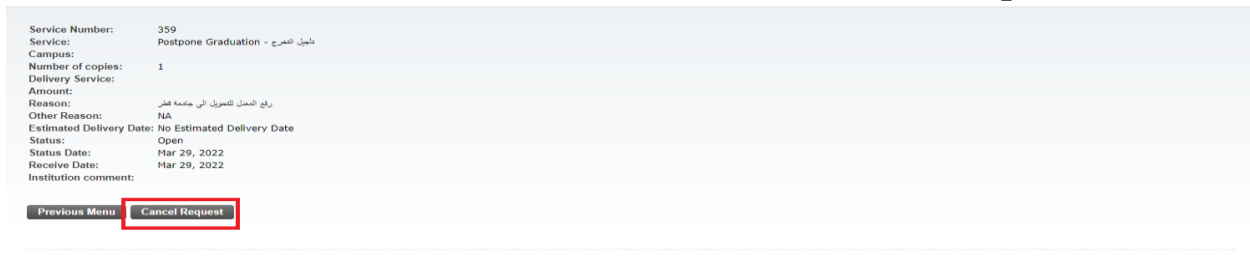

© 2022 Ellucian Company L.P. and its affiliates.

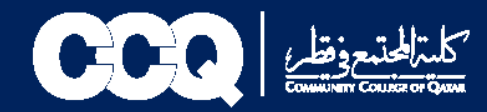

## 4. طريقة التقديم على طلب متوقع التخرج

یتم الدخول على موقع كلية المجتمع عبر الرابط أدناه:

https://www.ccq.edu.qa/arabic/students/records/pages/issuing-ofletters.aspx

 يتم تعبئة نموذج متوقع التخرج واعتماده من قبل المرشد الأكاديمي ثم إرساله على البريد الالكتروني records@ccq.edu.qa وسيتم ارسال الخطاب عبر البريد الالكتروني الخاص بالطالب.

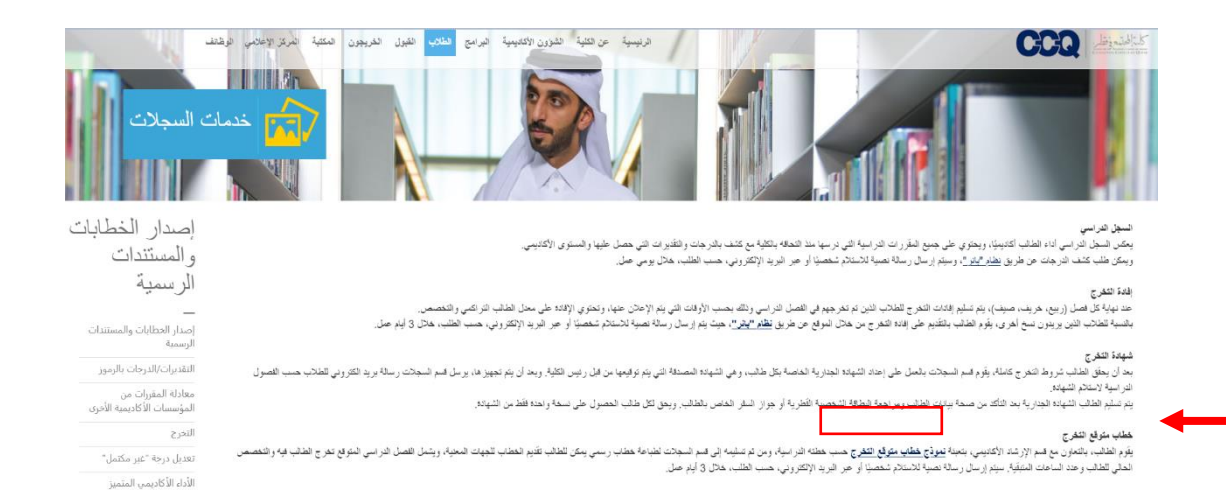

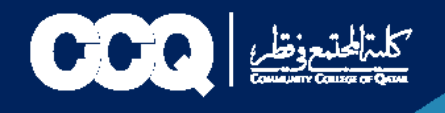

## 5. طلب تحديث بيانات (الاسم - الجنسية - البريد الالكتروني)

#### 1: يتم الدخول على موقع كلية المجتمع عبر الرابط أدناه:

https://www.ccq.edu.qa/Arabic/Students/records/Pages/Other-Services.aspx

2: يتم تعبئة نموذج تحديث البيانات وإرسال صورة من البطاقة الشخصية ونسخة من تغيير الاسم أو الجنسية من الجهات الرسمية في الدولة على البريد الالكتروني records@ccq.edu.qa .

وسيتم تصحيح البيانات حسب الطلب.

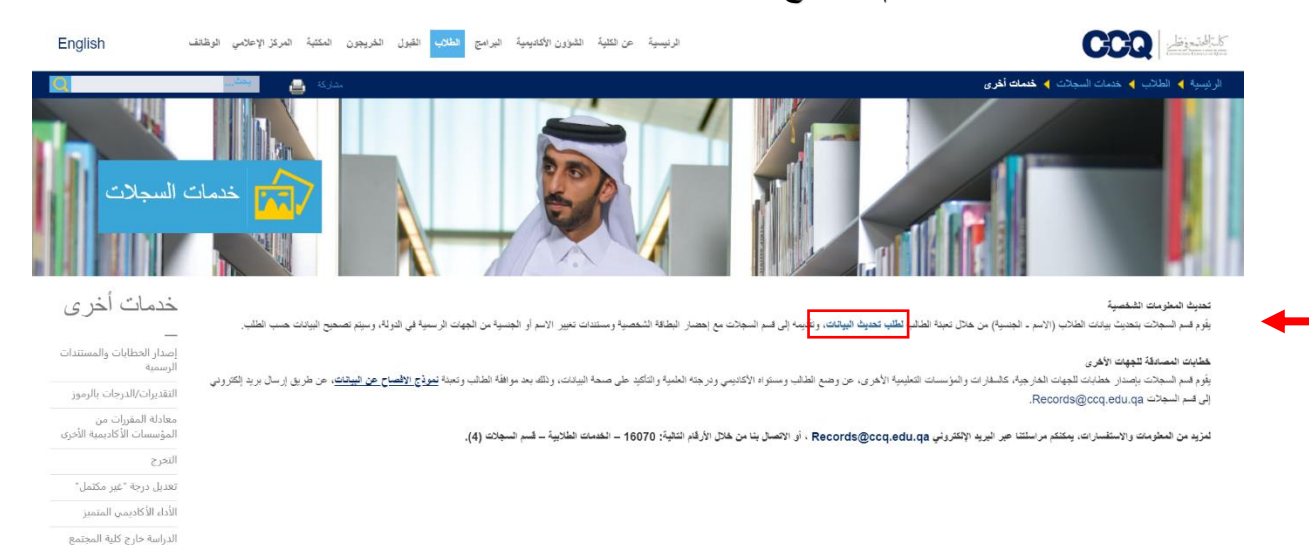

الوضع الأكاديمي للظالب

6. التقديم على معادلة المقررات من جامعة قطر والمؤسسات الأكاديمية الأخرى

Records@ccq.edu.qa

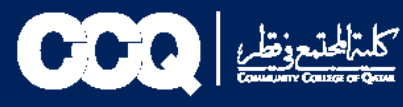

7. بيانات التواصل مع قسم السجلات

Records@ccq.edu.qa

16070 -الخدمات الطلابية - قسم السجلات